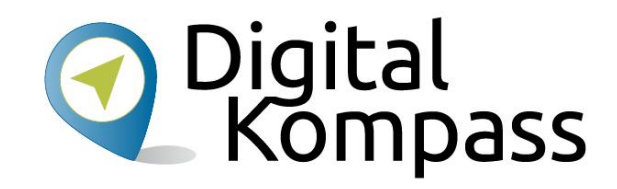

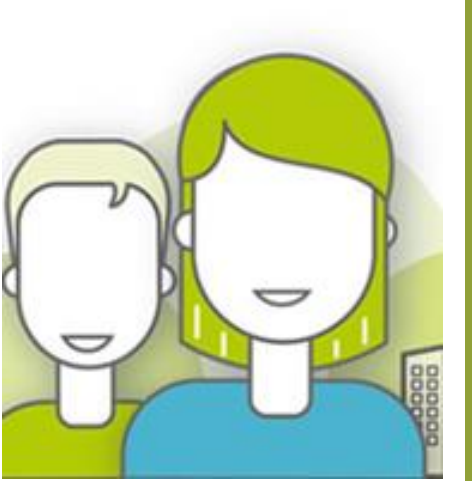

nebenan.de mit dem Internet Browser Einrichten und Nutzen Walter Hill – PC Café Mettmann

www.digital-kompass.de

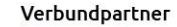

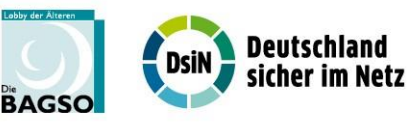

Projektpartner

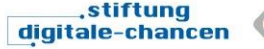

**kompetenzzentrum** 

Gefördert durch:

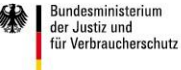

aufgrund eines Beschlusses des Deutschen Bundestages

### Kursinhalt

- Was ist nebenan.de?
- Anmelden
- Benutzerprofil
- Mitteilungen
  - Lesen und Kommentieren
  - Verfassen
  - Spezielle Mitteilungen
- Nachbarschaft und Gruppen
- Eigene Einstellungen verwalten
- Datenschutz

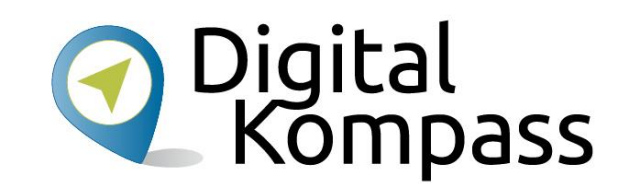

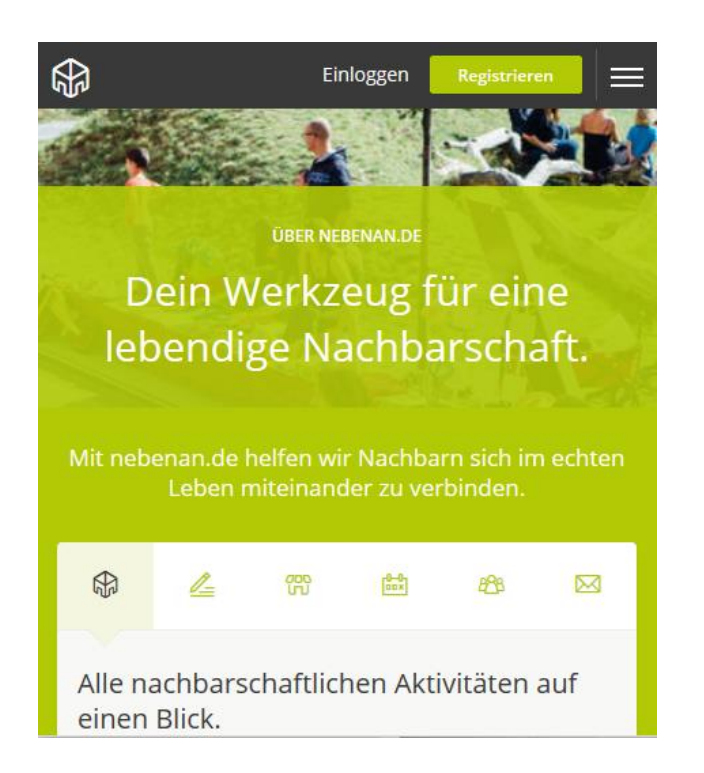

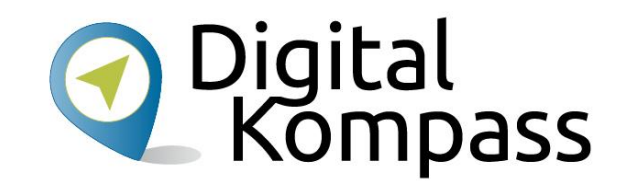

Was ist nebenan.de?

#### Was ist nebenan.de?

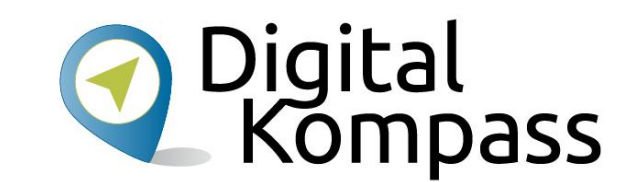

Nebenan.de ist eine Internetseite in der man sicher mit Nachbarn aus der Umgebung kommunizieren kann.

Deine Nachbarschaft hat einen Namen und definierte Grenzen. Als **Anwohner** hast du die Möglichkeit dich für deine Nachbarschaft auf nebenan.de anzumelden. Sobald du dich erfolgreich registriert hast, findest du auf der Startseite deiner Nachbarschaft immer alle Neuigkeiten auf einen Blick. Du kannst ganz einfach mit deiner Hausgemeinschaft, deiner Nachbarschaft oder den angrenzenden Nachbarschaften kommunizieren. All das geschieht immer geschützt vor Blicken von außen oder Suchmaschinen.

Mit den verschiedenen Rubriken "Beiträge", "Markplatz", "Veranstaltungen" oder "Gruppen" findest du immer das richtige Umfeld für deine Ideen oder Fragen.

# Kontakt mit echten Nachbarn

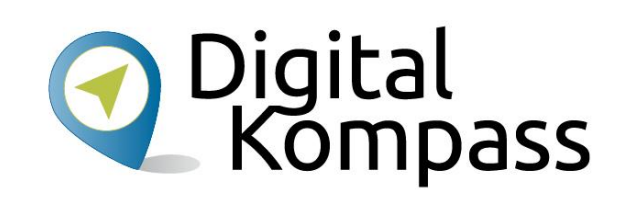

#### Sei nett!

Vergiss nicht, dass am anderen Ende ein Mensch sitzt. Er ist es, mit dem du kommunizierst. Schreibe nur, was du im Zweifel deinen Mitmenschen auch ins Gesicht sagen würdest.

#### Sei ehrlich!

Auf nebenan.de agierst du mit deinem echten Namen. Melde dich als Einzelperson an und lade am besten ein Profilbild von dir hoch. Du möchtest sicher auch wissen, mit wem du es zu tun hast.

#### Sei hilfsbereit!

Es gibt viele Wege, wie du deinen Nachbarn eine Hilfe sein kannst – biete sie an. Beantworte an dich gerichtete Fragen und mische dich ein, wenn es dem Wohl der Nachbarschaft dient.

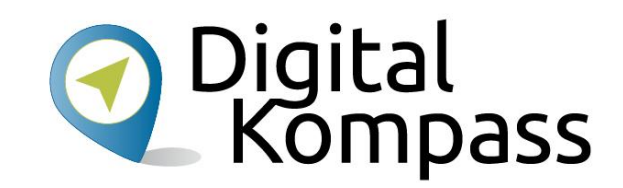

#### Anmelden

## Öffne deinen Internet Browser

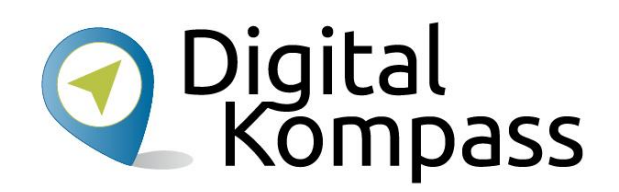

- Öffne deinen Browser
  - Edge
  - Firefox
  - Chrome
  - ....
- Gib <u>https://nebenan.de</u> ein

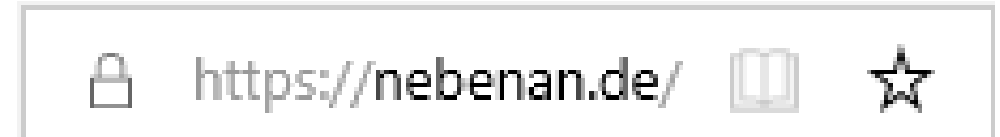

#### Mit nebenan.de starten

- Wenn Du nicht weist ob an deinem Ort ein Netzwerk existiert, prüfe es mit der Postleitzahl
- Ansonsten starte mit "Registrieren"

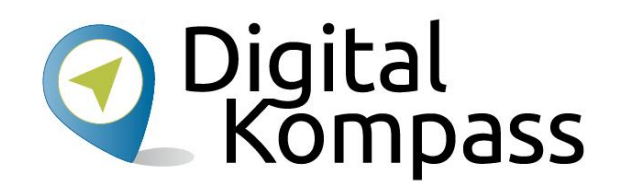

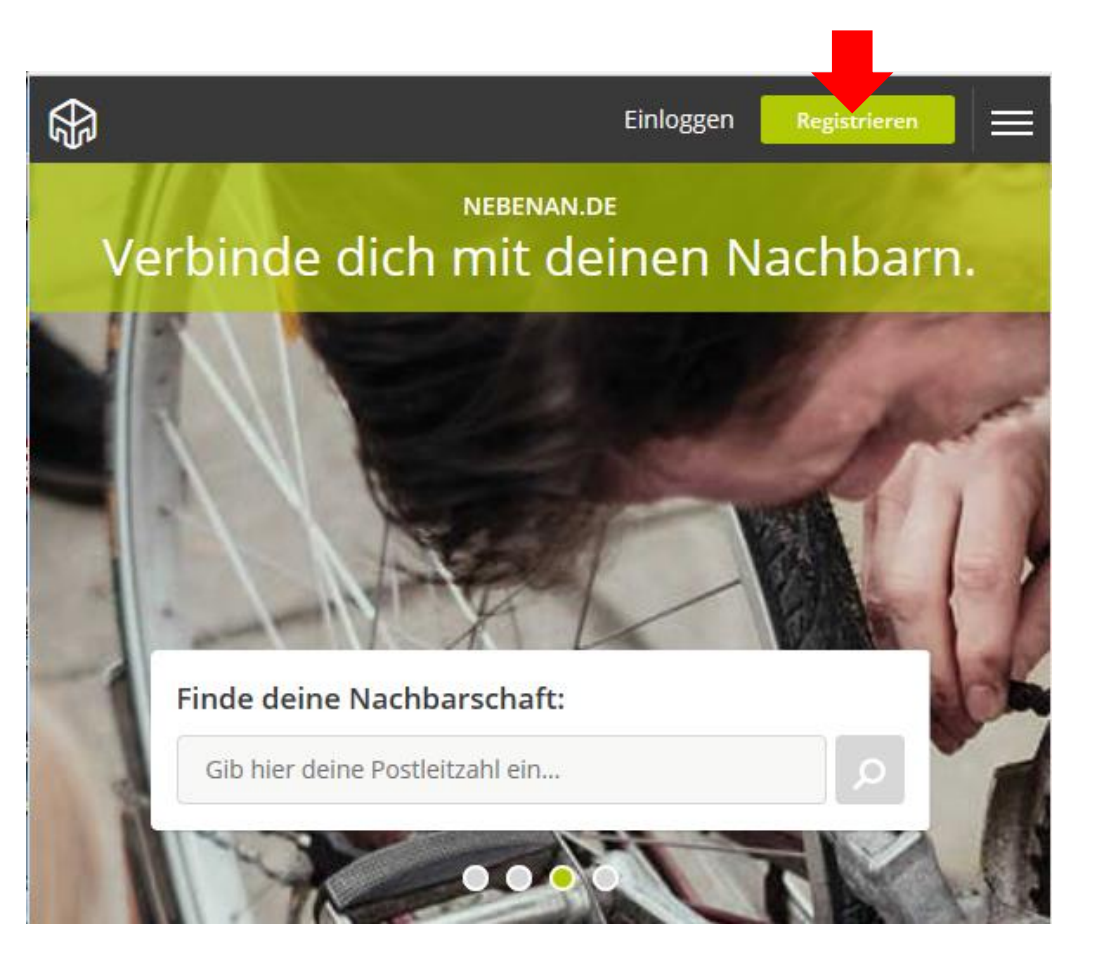

#### Namen eingeben

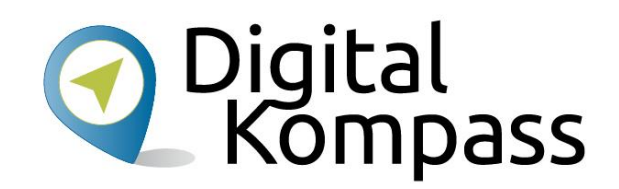

 Vor – und Nachnamen eingeben

 Zum Schluss die Anrede wählen

• Dann "Speichern"

|                                      | Einloggen |
|--------------------------------------|-----------|
| Registrierung Schritt 1              |           |
|                                      |           |
| Dein Name                            | 6         |
|                                      |           |
| Vorname                              |           |
| Nachname                             |           |
| Wie dürfen wir dich ansprechen?      |           |
| Weiblich Männlich                    |           |
| SPEICHERN                            |           |
| Es gelten unsere Nutzungsbedingungen |           |

## Adresse eingeben

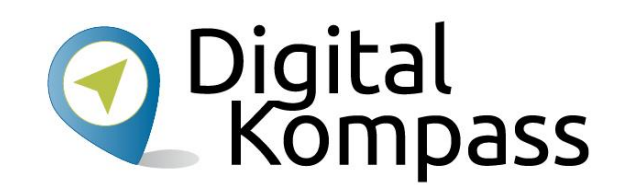

- Auf dieser Seite wird die Adresse eingeben.
- Hier braucht man nur den Anfang von Ort und Straße einzugeben man bekommt dann Vorschläge zum auswählen. Bitte nutzen.
- Wieder Speichern drücken.

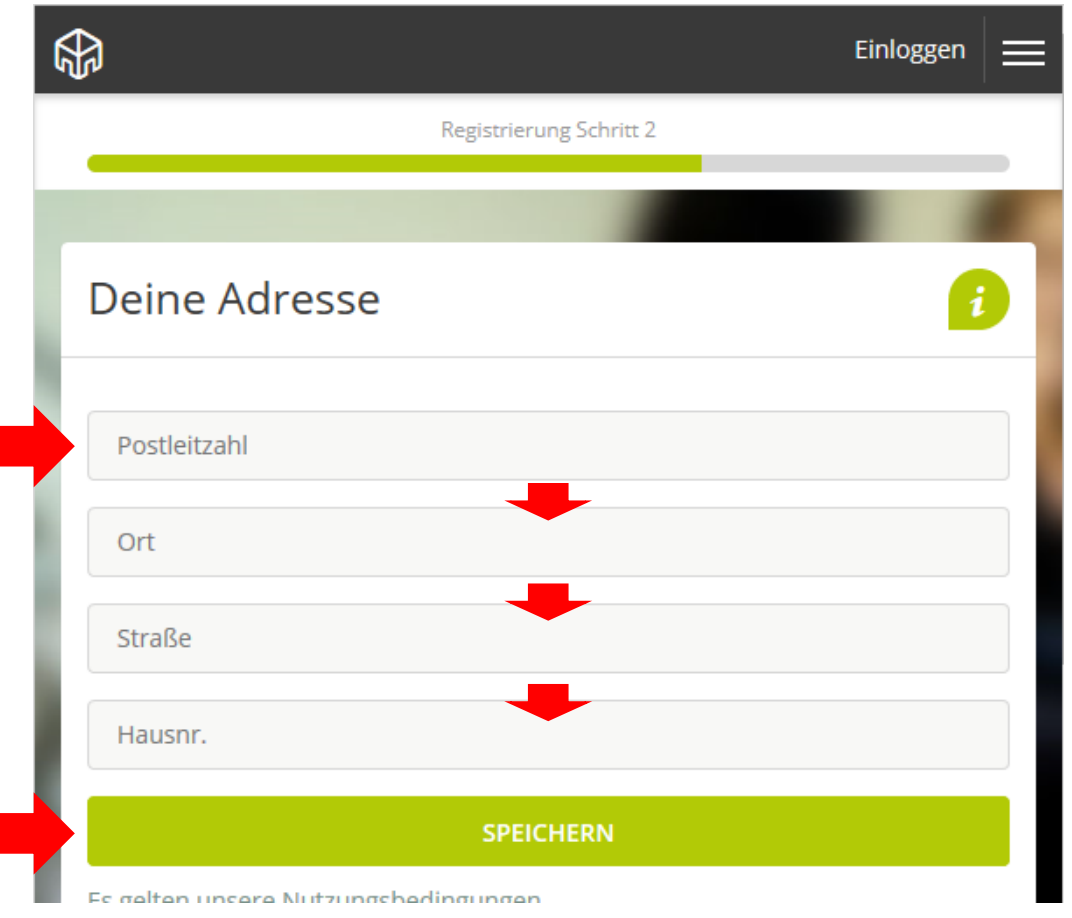

## Zukünftige Anmeldedaten eingeben Kompass

- Nun deine Email Adresse eingeben
- Die Email Adresse dient als Benutzername f
  ür nebenan.de
- Ein Passwort f
  ür das Einloggen in nebenan.de auswählen, mit dem Auge kann man es überpr
  üfen. Wichtig: Passwort notieren!
- Weiter mit Speichern

|                                      | Einloggen 🗮 |
|--------------------------------------|-------------|
| Registrierung Schritt 3              |             |
|                                      |             |
| Deine E-Mail und Passwort            | 8           |
| E-Mail Adresse                       |             |
| Passwort                             |             |
| SPEICHERN                            |             |
| Es gelten unsere Nutzungsbedingungen |             |
|                                      |             |

### Bestätigung

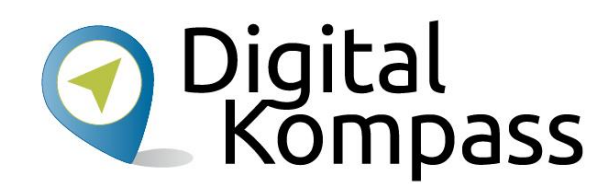

Die Registrierung ist abgeschlossen und mit der Email-Adresse und dem Passwort kann man sich auch später wieder anmelden. Aber es soll ja sichergestellt werden das nur echte Nachbarn teilnehmen.

- Also werden die Angaben überprüft
- Zuerst vom Teilnehmer durchlesen und mit "jetzt Adresse verifizieren" geht es zur Prüfung

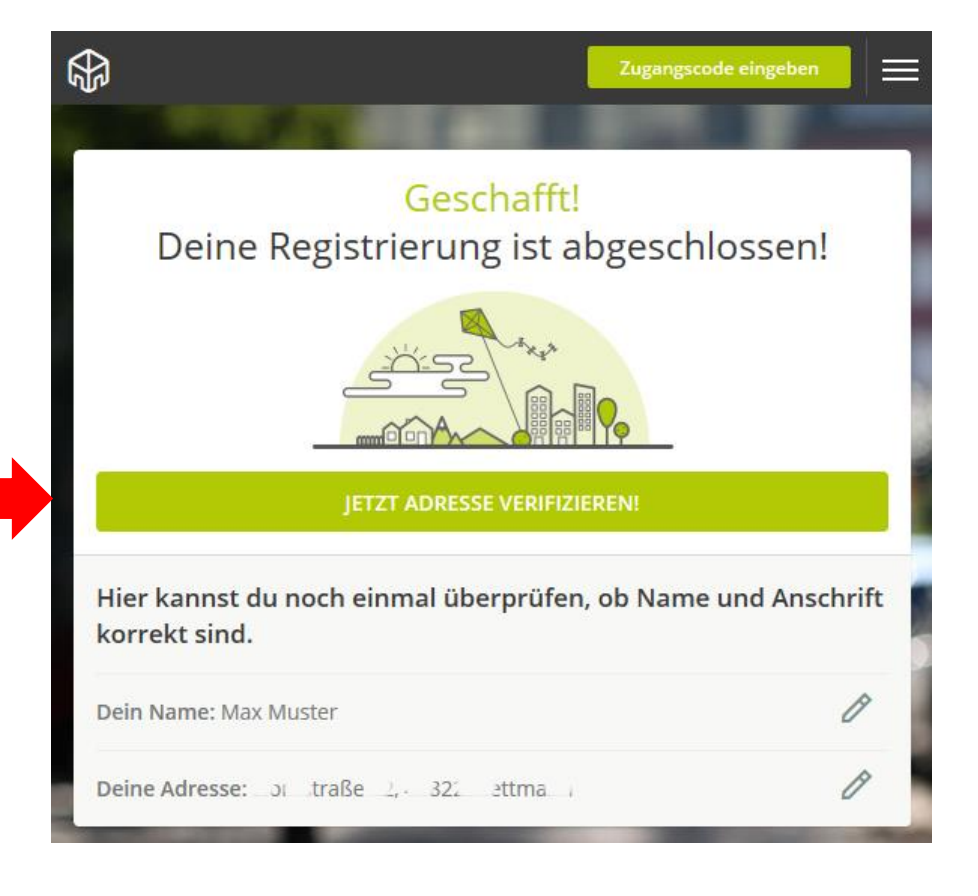

#### Adressprüfung

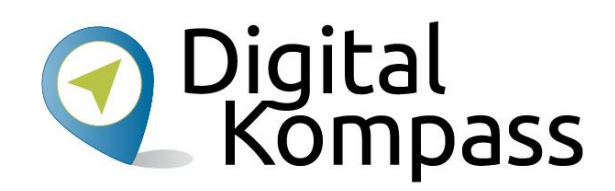

Nun führt nebenan.de eine Verifikation der Adresse durch. Hierfür gibt es 4 verschiedene Möglichkeiten die wir nun vorstellen.

Nur echte Nachbarn haben Zugang

Schließen

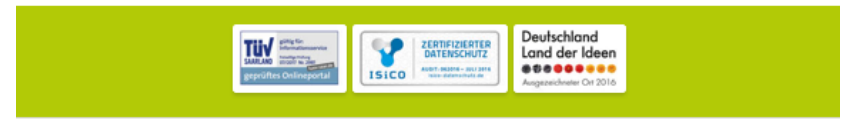

Durch die Verifizierung stellen wir sicher, dass sich nur echte Nachbarn anmelden. Dieser Schritt dient ausschließlich eurer Sicherheit und einem vertrauensvollen, nachbarschaftlichen Miteinander.

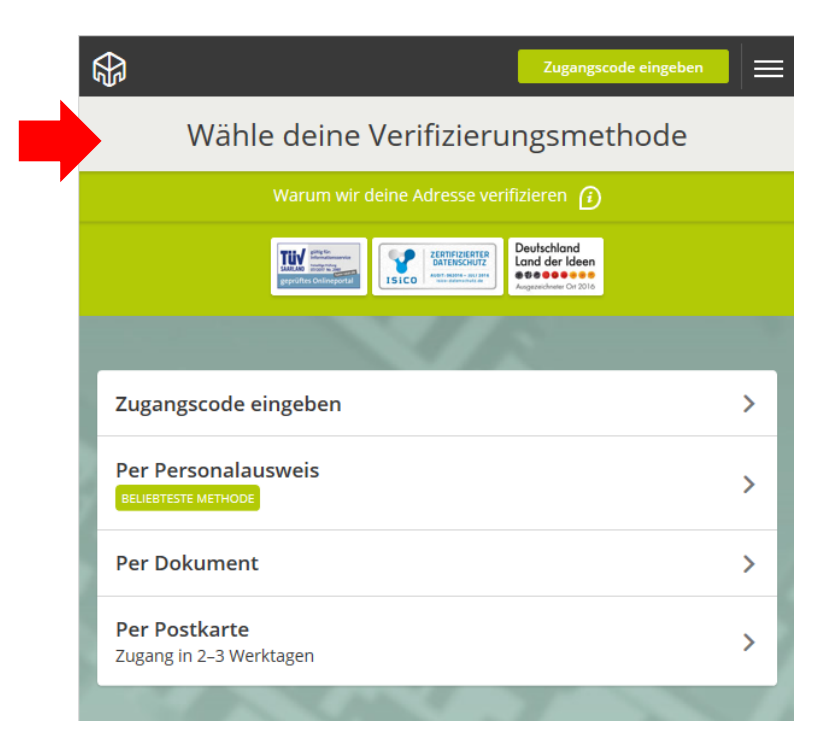

#### Zugangscode

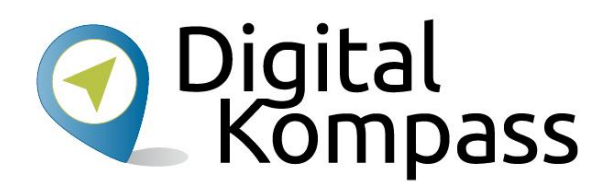

- Per Zugangscode den kann man von Nachbarn erhalten die schon Teilnehmer sind. Er hat 10 Zeichen.
- Ein gültiger Code ist auch auf verteilten Einladungen die im Briefkasten liegen können.
- Nach Eingabe ist man sofort freigeschaltet

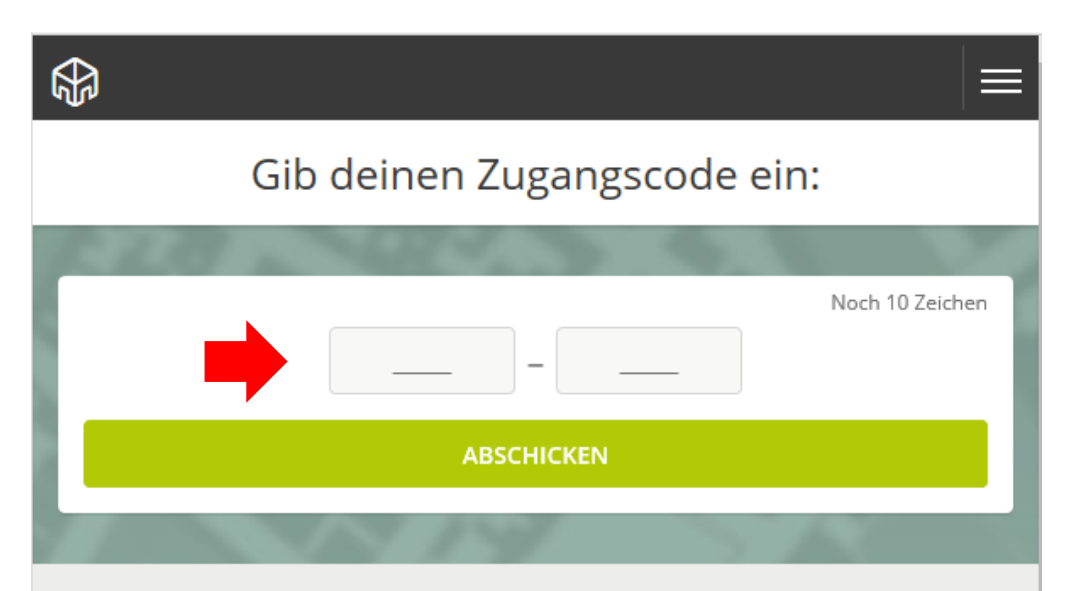

#### Wie erhalte ich einen Zugangscode?

Deinen Zugangscode erhältst du, wenn du eine Einladung in deinem Briefkasten hattest oder eine Postkarte angefordert hast.

Alternativ kannst du auch die Dokument- oder Ausweis-Verifizierung wählen. Hierfür ist kein Zugangscode nötig.

#### Personalausweis

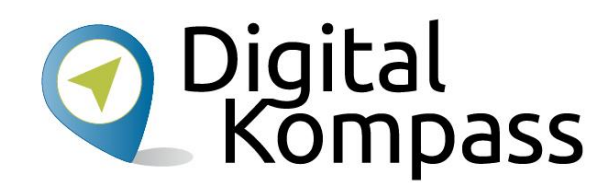

Hier wird mit einer Kamera (Laptop, Handy ...) ein Bild der **Rückseite** gemacht und an nebenan.de gesendet. Es wird dort verifiziert und es kann eine Weile dauern bis dies Abgeschlossen ist. \$ Verifizierung per Ausweis Foto wird nach Prüfung umgehend gelöscht 🎧 Rückseite vom Personalausweis fotografieren, hochladen und prüfen lassen, fertig! Zum Hochladen hier klicken oder Bild in dieses Feld ziehen 12345 Wohnort IPG Wohnstraße 1 PNG Muster 
Max Bild hinzufügen o JETZT FOTO HOCHLADEN

## Amtliches Dokument

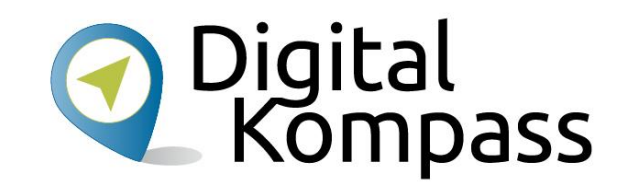

Hier wird mit einer Kamera ein Bild des **Briefkopfes und der Anschrift** gemacht und an nebenan.de gesendet. Es wird dort verifiziert und es kann eine Weile dauern bis dies Abgeschlossen ist. Verifizierung per Dokument SOFORTZUGANG Foto wird nach Prüfung umgehend gelöscht 🕧 Offizielles Schreiben an dich schnappen, Briefkopf abfotografieren, prüfen lassen. Fertig! IPG PNG Max Muste Wohnstraße 1 Bild hinzufügen **JETZT FOTO HOCHLADEN** 

#### Postkarte

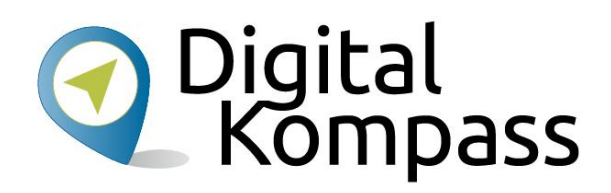

Dies ist sehr einfach, dauert aber ein paar Tage. Einfach "Postkarte anfordern" drücken. Eine Postkarte mit einem Zugangscode wird an die eingegebene Adresse gesendet.

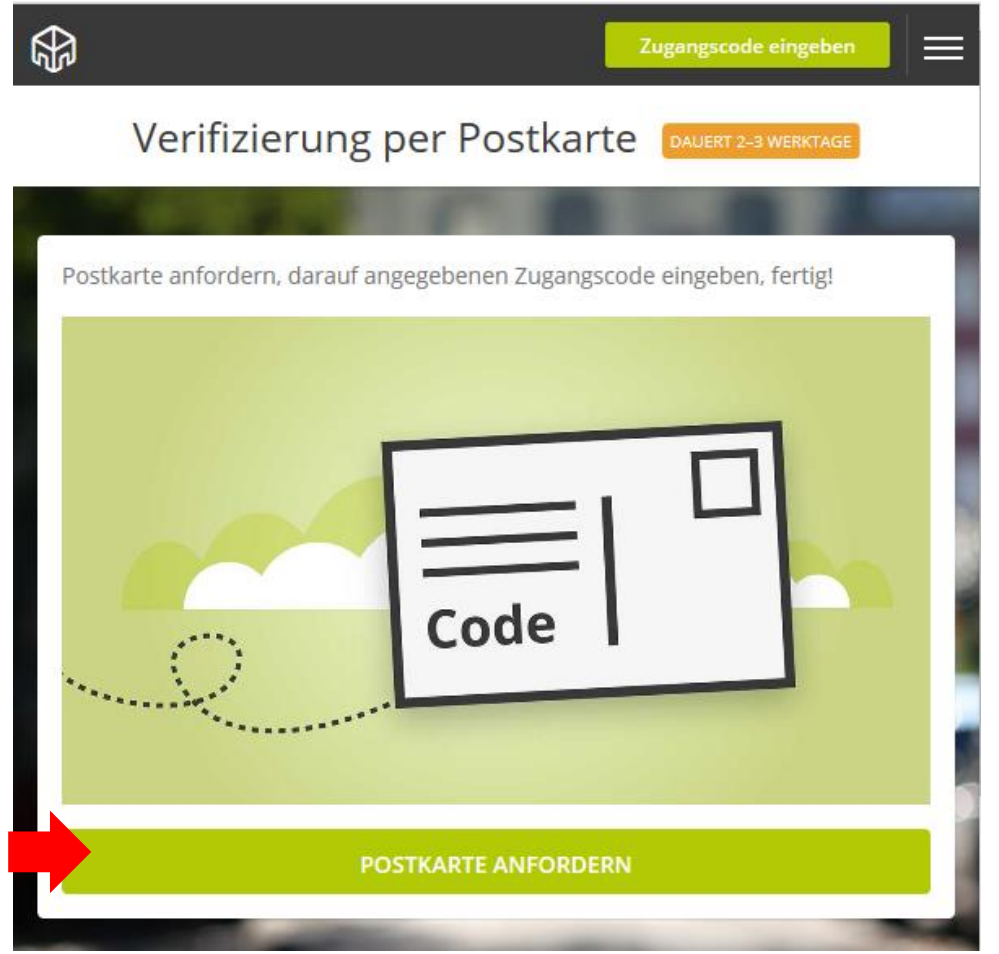

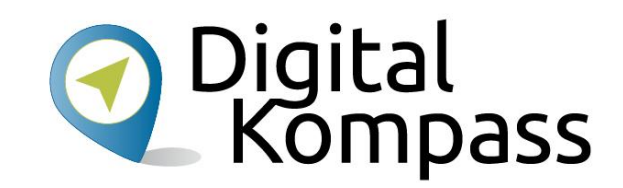

Profil anlegen

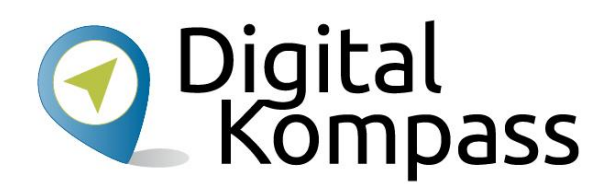

Man kann in einem Benutzerprofil den Nachbarn etwas über sich mitteilen. Dies ist freiwillig. Hier gibt es 3 Bereiche:

- Bild
- Meine Interessen
- Was würdest Du für deine Nachbarn tun?

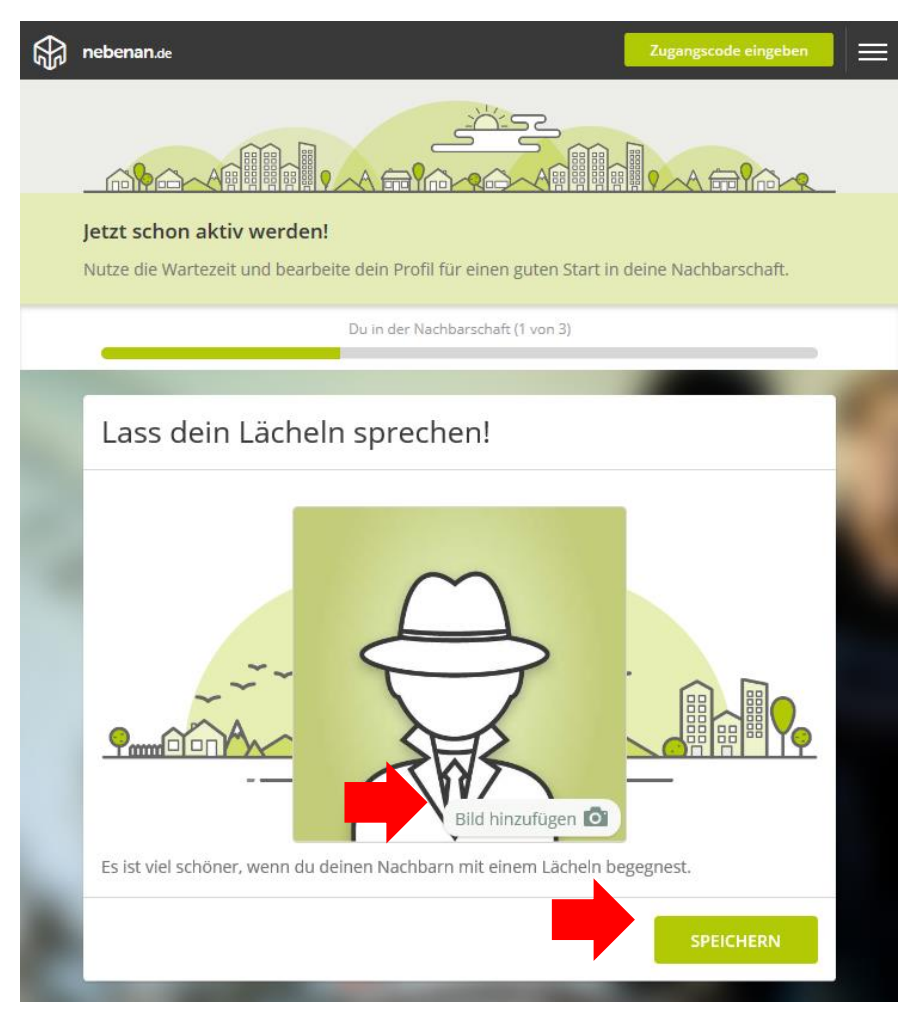

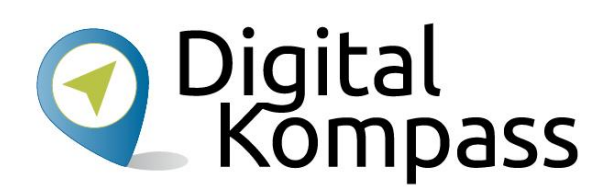

#### Gemeinsame Interessen entdecken!

Durch die Angabe deiner Interessen findest du schneller Nachbarn, Gruppen oder Veranstaltungen, die zu dir passen.

Du in der Nachbarschaft (2 von 3)

Zeige deinen Nachbarn woran du Interesse und Freude hast:

#### Bei den Interessen einfach die Schlagworte auswählen oder neue hinzufügen.

| Freunde Hunde Katzen Hau                                                              | ustiere Soziales Engag                         |
|---------------------------------------------------------------------------------------|------------------------------------------------|
| Nachbarschafts Familie Nachbarschafts                                                 |                                                |
| Eigenes Schlagwort                                                                    | Hinzufügen                                     |
|                                                                                       |                                                |
|                                                                                       |                                                |
| nst & Kultur                                                                          |                                                |
| nst & Kultur<br>Musik Filme Theater Malerei Foto                                      | grafie Lesen Essen & Trinke                    |
| nst & Kultur<br>Musik Filme Theater Malerei Foto<br>Reisen Literatur Design Kino Konz | grafie Lesen Essen & Trinke<br>zerte Flohmarkt |

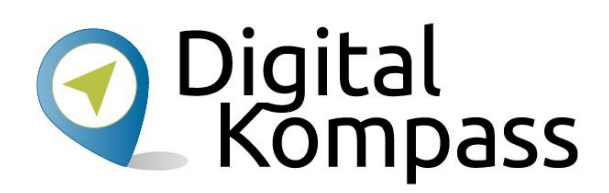

#### Helfen und Hilfe erhalten!

Du kannst etwas besonders gut oder bist bereit Dinge oder Fähigkeiten mit deinen Nachbarn zu teilen?

Du in der Nachbarschaft (3 von 3)

#### Auch wieder die Schlagworte anwählen.

#### Zeige deinen Nachbarn, womit du ihnen helfen kannst:

| Fahrrad repari       Gesellschaft I       Bewerbungshilf       Foodsharing       Blumen g         Katzensitting       Haushaltshilfe       Putzhilfe       Coaching       Malerarbeiten       Back         Gitarrenunterr       Eigenes Schlagwort       Hinz | gießen<br>ken |
|----------------------------------------------------------------------------------------------------|---------------|
| Katzensitting Haushaltshilfe Putzhilfe Coaching Malerarbeiten Back<br>Gitarrenunterr<br>Eigenes Schlagwort                                                                                                    | ken           |
| Gitarrenunterr Eigenes Schlagwort Hinz                                                                                                    |               |
| Eigenes Schlagwort Hinz                                                                                                    |               |
| 5                                                                                                    | ufüger        |
|                                                                                                    |               |
| h teile gerne                                                                                                    |               |

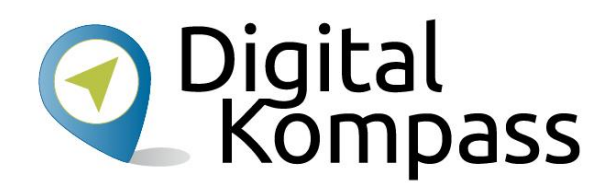

Das Profil kann man immer ändern in dem man nach dem anmelden oben auf der Seite auf sein Bild klickt. Auch die anderen Einstellungen sind so erreichbar.

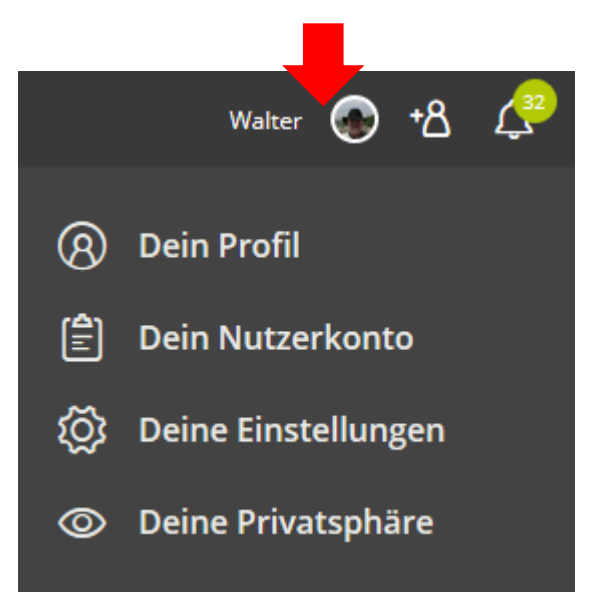

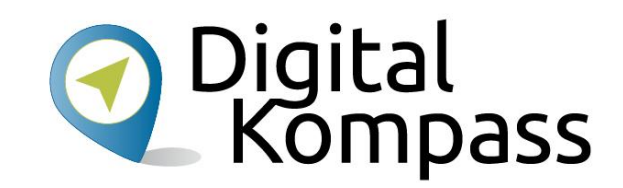

Mitteilungen Lesen

#### Mitteilungen aus der Nachbarschaft

 Nachdem die Adresse überprüft ist sieht man die Mitteilungen aus der Nachbarschaft auf der Startseite

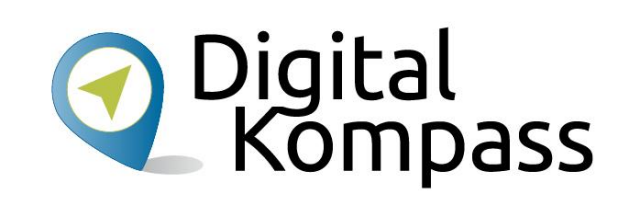

| neteranus 🚥 O 🖞 🕹                                                                                                    | Antipaget regimes 0                                  |
|----------------------------------------------------------------------------------------------------|------------------------------------------------------|
| An and the second descent                                                                                                    | G Startaite                                          |
| •                                                                                                    | 爸 Veranstaltungen                                    |
| Mattmann Mitte                                                                                                    | 100 Marktplatz                                       |
| Alter fordieren 188 B                                                                                                    | S Gruppen                                            |
|                                                                                                    | Poetlach                                             |
| tenige (Webbale) Entry Entry                                                                                                    | e Deine Nachbarn                                     |
| Annue-man. (j)                                                                                                    | S Deine Nachberschaft                                |
| Tag der offenen Garrenpforte                                                                                                    | *B Nachbarn einladen                                 |
| Section of the section of the sectio | Antigore 16th Magnito Tama                           |
| hills ducketery .                                                                                                    | Pente Galdé Jeprican)<br>Ganicétair Ratiogénérgingen |
| ier redness desse jahr av det offeren Barrengfarte int,<br>Di werden et sufficiels acti arteiner Hung verbingen                                                                                                    |                                                      |
| Nea adhaa alianad vernan berti 💙                                                                                                    |                                                      |
| 96. julii 12 14 (20a)<br>96. kirginometees 12 14 (20a)                                                                                                    |                                                      |
|                                                                                                    |                                                      |
| g tasks 2 Classicana 1 and 9                                                                                                    |                                                      |
| Contra and Tablier Rappell and Willier III 🖓                                                                                                    |                                                      |
| an tribuntaritari fante Gan sener inn                                                                                                    |                                                      |
| Cet to proper. Manual real amendation wher have start in the behaviour?                                                                                                    |                                                      |
|                                                                                                    |                                                      |
| contract on the section                                                                                                    |                                                      |
| in des Tall etitikels conducers en                                                                                                    |                                                      |
| Balar Y                                                                                                    |                                                      |
| the bolice in the state of the state of the  |                                                      |
|                                                                                                    |                                                      |
| · · · · · · · · · · · · · · · · · · ·                                                                                                    |                                                      |
| •                                                                                                    |                                                      |

#### Mitteilungen aus der Nachbarschaft

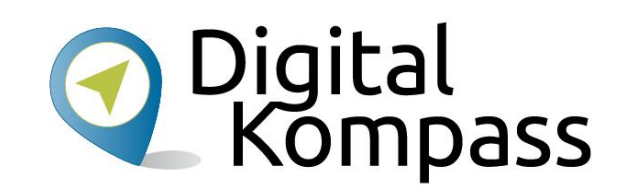

- Unten an jedem Beitrag sind Links zum Antworten oder Zusagen
- Der Daumen für "Danke"
- Die Sprechblase f
  ür Kommentar Man kann auch direkt im Textfeld einen Kommentar eintippen
- Daneben ist "weiterleiten"
- Mit "Mehr" kann man noch andere Funktionen erreichen, wie persönliche Nachricht senden.

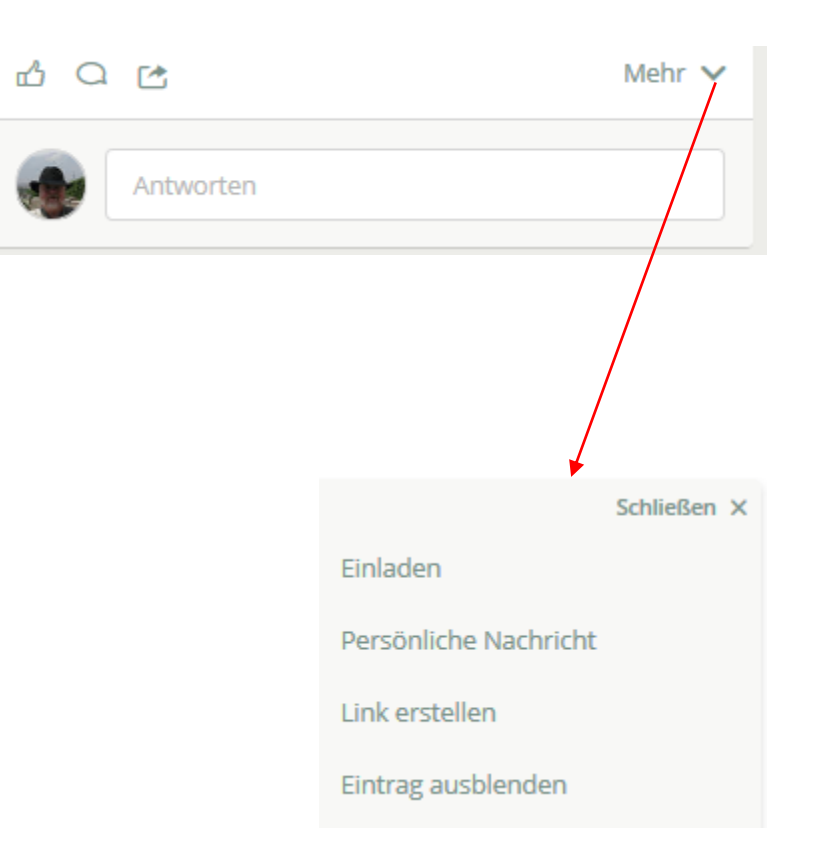

## Mitteilungen aus der Nachbarschaft

Aktive Nachbarn: 746 🛞

Beiträge

Alle Inhalte

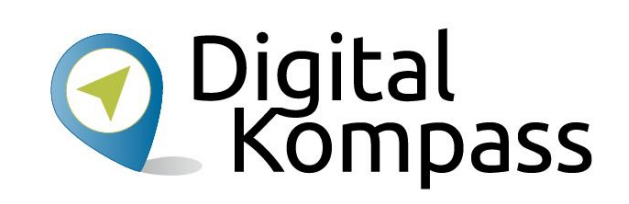

- Oben auf der Seite kann man die Beiträge filtern – Dazu auf "alle Inhalte" drücken.
- Es erscheint eine Filterliste.

|   | Art der Beiträge          |
|---|---------------------------|
|   | JA Mitteilungen           |
| ( | JA Gesuche                |
|   | JA Angebote               |
|   | JA Empfehlungen           |
|   | A Veranstaltungen         |
|   | Sichtbarkeit der Beiträge |
| ( | JA Gruppenbeiträge        |
|   | 📕 📄 Nur dein Haus         |
|   | 📕 📄 Nachbarschaft         |
|   | JA Mit Umgebung           |
|   | 0rganisationen            |

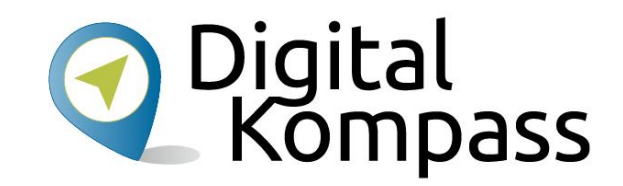

Mitteilung Verfassen

## Mitteilung verfassen

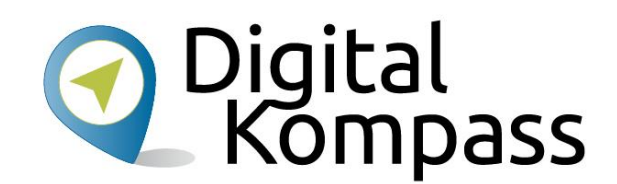

Ganz oben gibt es ein Kästchen "Was möchtest Du mitteilen?" Dort kann man eine Mitteilung für die Nachbarn erstellen.

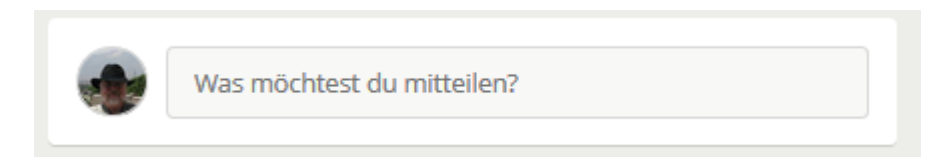

# Mitteilung verfassen

Zur besseren Strukturierung der Kommunikation gibt es 5 Kategorien – diese können zum Filtern genutzt werden:

- Mitteilungen Fragen, Aufrufe, Hinweise ...
- Suche nach Dingen, Informationen, Unterstützung, Mitmachern, ...
- Angebot von verschenken, verkaufen, verleihen, tauschen, Hilfe, ...
- Empfehlungen von Orten, Veranstaltungen, Dienstleistungen, ...
- Einladen zu Veranstaltungen in der Nachbarschaft

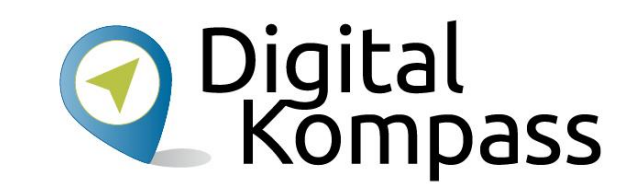

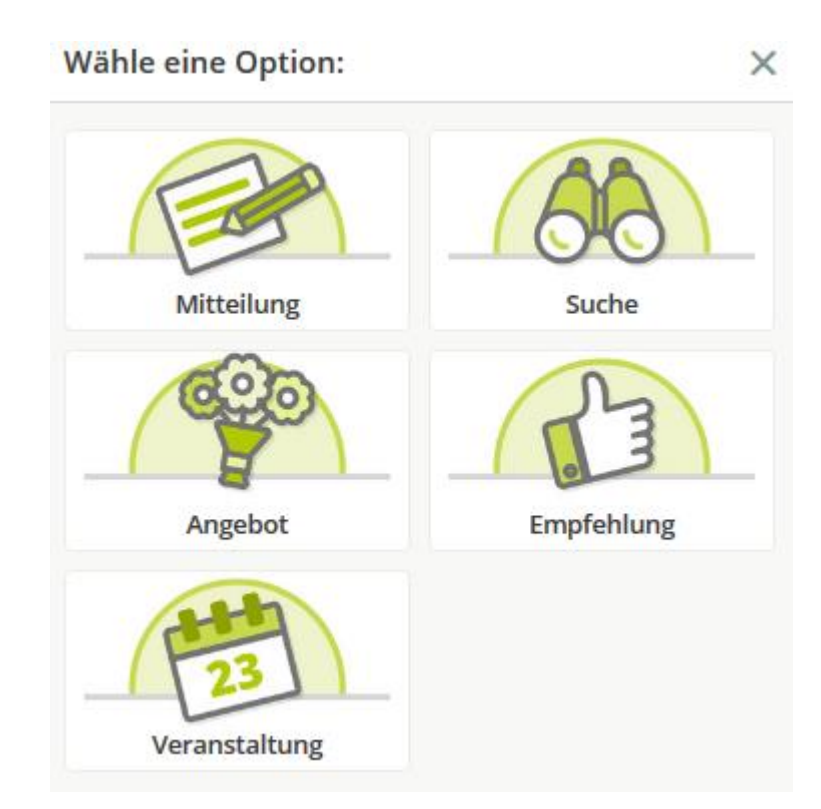

#### Mitteilung schreiben und senden

Beitrag erstellen:

- "Mitteilung" wählen
- Betreff und Text eingeben
- Verbreitungsgebiet wählen
- Art der Mitteilung wählen
- Mit "Erstellen" absenden

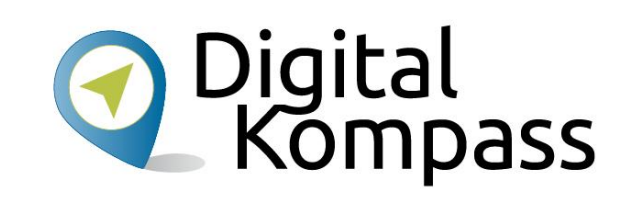

|          | < Mitteilung ×                                                         |
|----------|------------------------------------------------------------------------|
| <u> </u> |                                                                        |
|          | Betreff                                                                |
|          | Deine Nachricht                                                        |
|          | © @ &                                                                  |
|          | Öffentlicher Beitrag           Auch außerhalb von nebenan.de sichtbar. |
|          | Nachbarschaft mit Umgebung 🗸 🗸                                         |
| -        | Etwas mitteilen                                                        |
|          | 🖄 Sonstiges                                                            |
|          | <b>?</b> Frage                                                         |
|          | 0 Aufruf                                                               |
|          | Hinweis                                                                |
|          |                                                                        |
|          | ERSTELLEN                                                              |

## Bild hinzufügen

- Nach dem Text das Fotosymbol wählen
- Foto auf dem PC wählen
- Das Foto wird der Mitteilung hinzugefügt. Weitere Bilder könnten angefügt werden.
- Mit den anderen Symbolen kann man Smileys und Kartenpunkte hinzufügen.
- Mit "Erstellen" absenden.

| < Mitteilung                            | × |
|-----------------------------------------|---|
|                                         |   |
| Betreff                                 |   |
| Determinicht                            |   |
|                                         |   |
| NEIN Öffentlicher Beitrag               |   |
| Auch außerhalb von nebenan.de sichtbar. |   |
| Nachbarschaft mit Umgebung              | ~ |
| Etwas mitteilen                         |   |
| 🖄 Sonstiges                             |   |
| <b>?</b> Frage                          |   |
| 0 Aufruf                                |   |
| 년 Hinweis                               |   |
|                                         |   |

Digital Kompass

#### Mitteilung ändern

Zum ändern den eigenen Beitrag auf der Startseite suchen. Unten am Beitrag in der "Mehr" Liste gibt es für den Verfasser die Aktion "Bearbeiten"

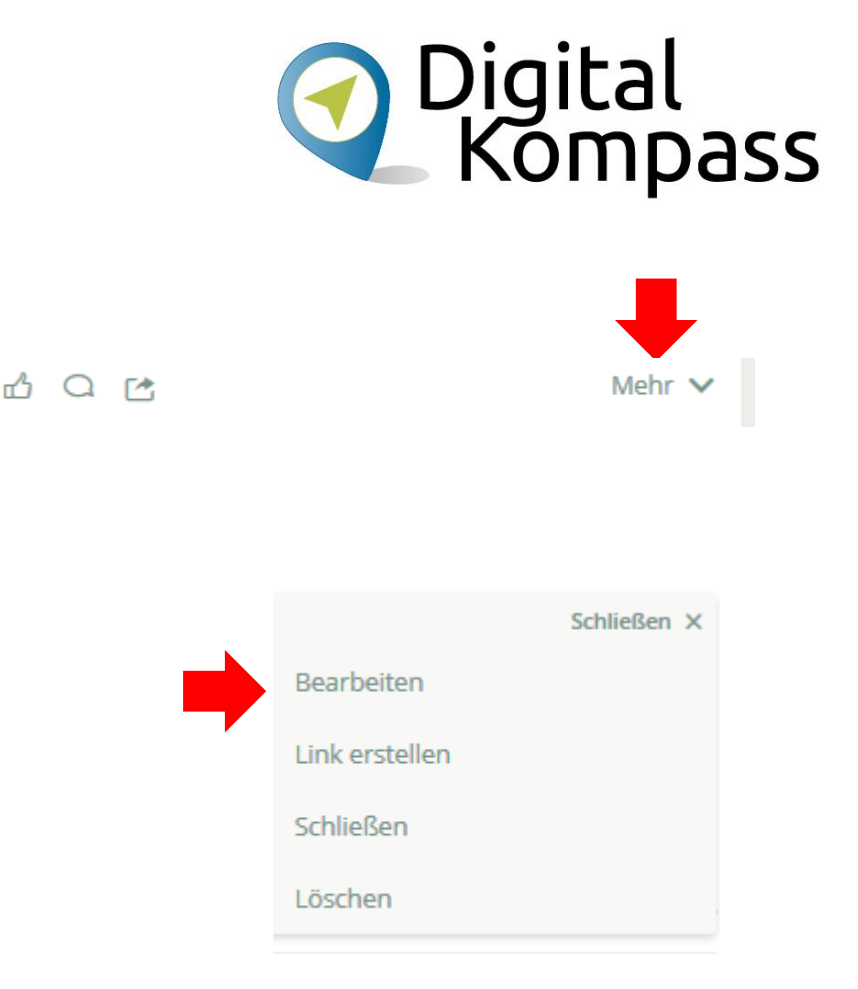

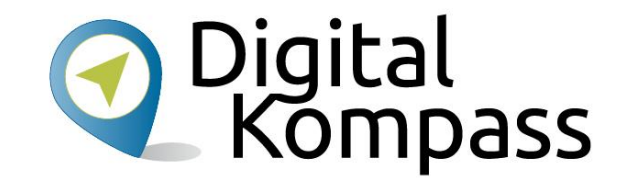

#### Verfassen von anderen Beiträgen

# Suchanzeige aufgeben

Suche erstellen:

- "Suche" wählen
- Betreff und Text eingeben
- Verbreitungsgebiet wählen
- Art der Suche wählen
- Mit "Erstellen" absenden

| < S          | uche                                                            | × |
|--------------|-----------------------------------------------------------------|---|
| Bet          | reff                                                            |   |
| Dei          | ne Nachricht                                                    |   |
| :            | 6 &                                                             |   |
|              | Öffentlicher Beitrag<br>Auch außerhalb von nebenan.de sichtbar. |   |
| Na           | chbarschaft mit Umgebung                                        | ~ |
| Etwas        | suchen                                                          |   |
| Ä            | Sonstiges                                                       |   |
| $\odot$      | Gleiche Interessen                                              |   |
| $\heartsuit$ | Dinge                                                           |   |
| <b>S</b>     | Hilfe & Service                                                 |   |
| 3            | Empfehlung                                                      |   |
|              | ERSTELLEN                                                       |   |

Digital Kompass

#### Anbieten

#### Angebot erstellen:

- "Angebot" wählen
- Betreff und Text eingeben
- Verbreitungsgebiet wählen
- Art des Angebots wählen
- Mit "Erstellen" absenden

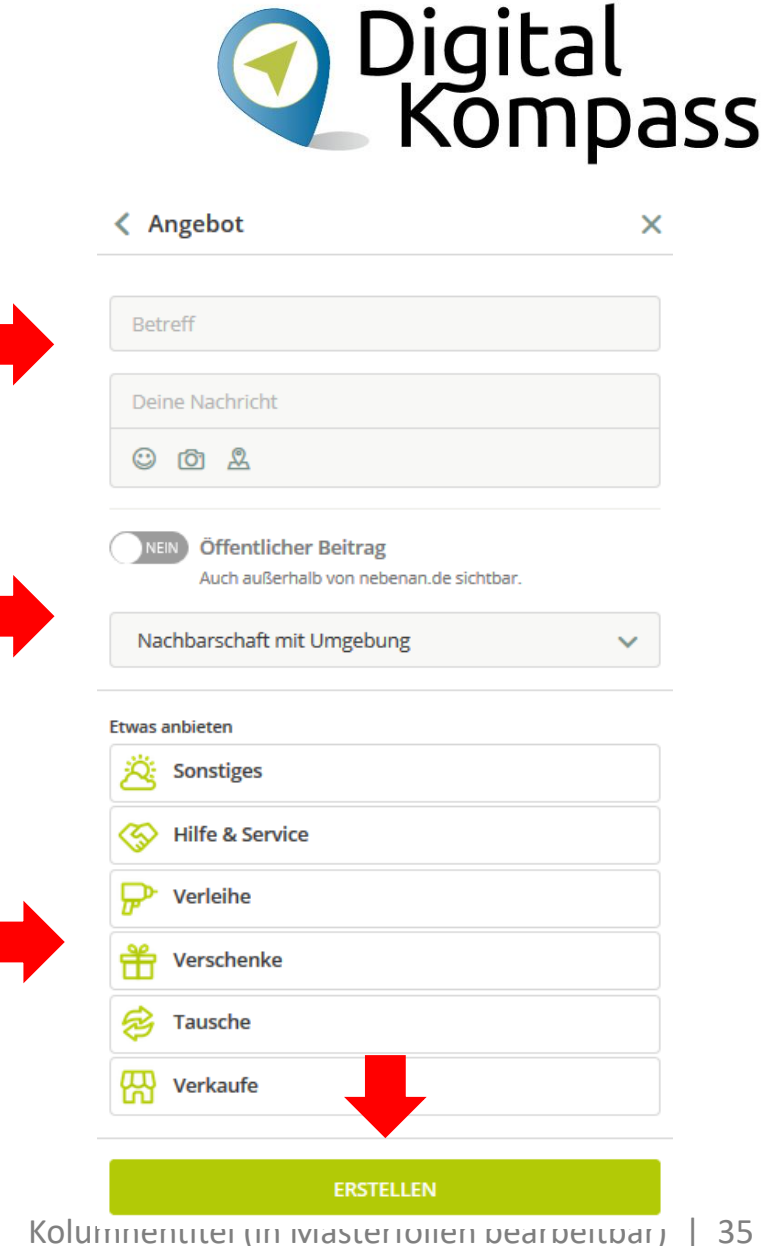

## Empfehlen

- "Empfehlung" wählen
- Betreff und Text eingeben
- Verbreitungsgebiet wählen
- Geben oder Suchen?
- Mit "Erstellen" absenden

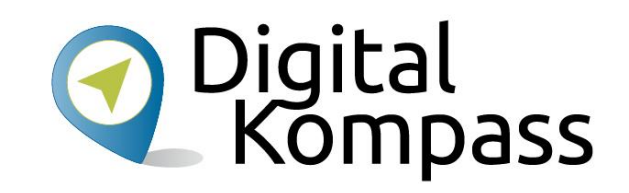

|   | < Empfehlung                                                         | × |
|---|----------------------------------------------------------------------|---|
|   |                                                                      |   |
|   | Betreff                                                              |   |
|   | Deine Nachricht                                                      |   |
|   | 0 0 2                                                                |   |
|   | NEIN Öffentlicher Beitrag<br>Auch außerhalb von nebenan.de sichtbar. |   |
|   | Nachbarschaft mit Umgebung                                           | ~ |
|   | Etwas empfehlen                                                      |   |
|   | Empfehlung geben                                                     |   |
| • | Empfehlung suchen                                                    |   |
|   | ERSTELLEN                                                            |   |

## Veranstaltung

- "Veranstaltung" wählen
- Name und Ort eingeben
- Termin eintragen (Kalender wird angezeigt)
- Veranstaltung beschreiben und Bild hochladen !
- Verbreitungsgebiet wählen
- Mit "Erstellen" absenden

| Veranstaltung                                                        | > |
|----------------------------------------------------------------------|---|
| Name der Veranstaltung                                               |   |
| Ort der Veranstaltung                                                |   |
| /ERANSTALTUNGSTERMIN                                                 |   |
| NEIN Als Terminumfrage                                               |   |
| Тад                                                                  |   |
| Uhrzeit                                                              | ~ |
| nde der Veranstaltung angeben                                        |   |
| Deine Veranstaltungsbeschreibung                                     |   |
| 0 0 2                                                                |   |
| NEIN Öffentlicher Beitrag<br>Auch außerhalb von nebenan.de sichtbar. |   |
|                                                                      |   |

🕜 Digital

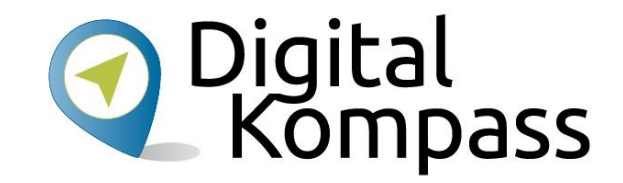

Nachbarn kennenlernen

## Meine Nachbarschaft

- Mit den 3 Strichen oben links wird das Menu aufgerufen wenn es nicht schon offen ist.
- Dort sind die Nachbarn anwählbar.
- Man kann auch Nachbarn einladen, sie erhalten ein Email mit Zugangscode

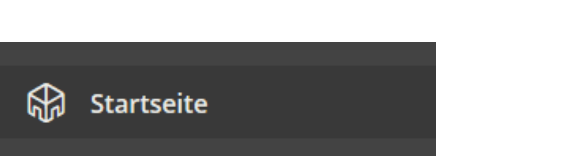

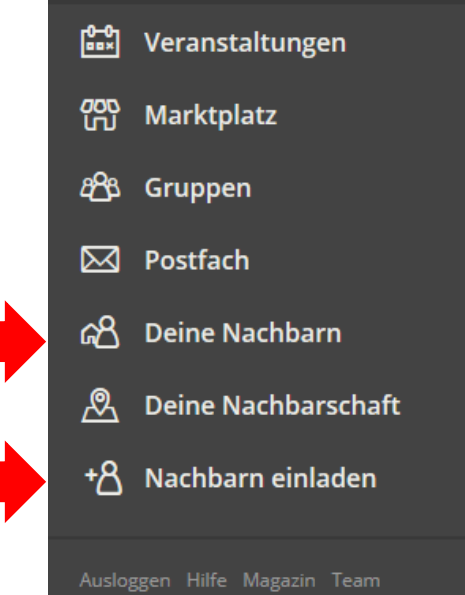

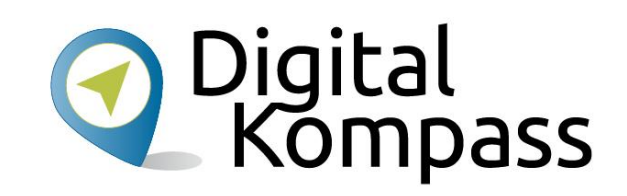

## Meine Nachbarschaft

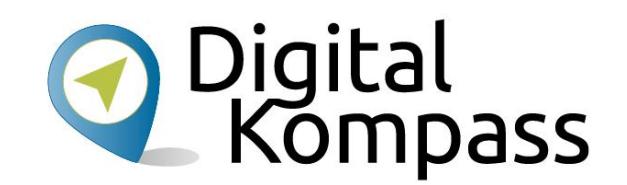

- Auf dieser Seite kann man sich die anderen Nachbarn anschauen.
- Mit dem Trichtersymbol kann man auf Straße und Haus filtern
- Nachbarn können hiermit persönlich angeschrieben werden.

Persönliche Nachricht

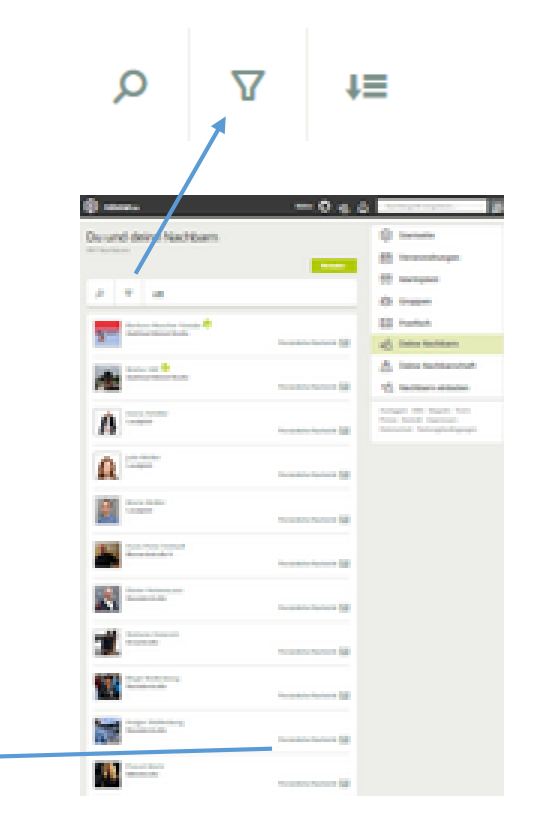

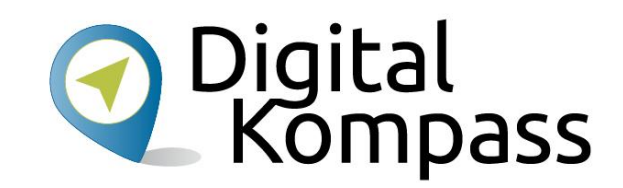

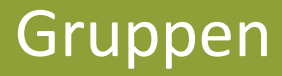

## Gruppen

- In Gruppen organisieren sich Nachbarn für gemeinsame Interessen.
- Sie können offen sein = jeder kann mitmachen – oder geschlossen = der Moderator entscheidet wer mitmacht.
- Nur Gruppenmitglieder sehen die Mitteilungen die innerhalb der Gruppe gesendet werden.

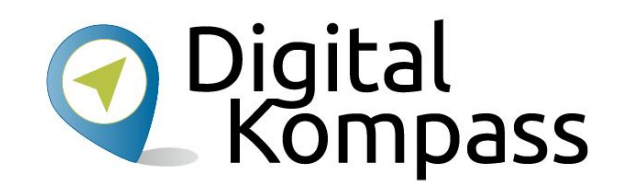

| ٩UP         | Star                          | tseite                                                   |                                                                                         |                                                                                       |                                                                                                |
|-------------|-------------------------------|----------------------------------------------------------|-----------------------------------------------------------------------------------------|---------------------------------------------------------------------------------------|------------------------------------------------------------------------------------------------|
| 0-0<br>00×  | Vera                          | instal                                                   | tungen                                                                                  |                                                                                       |                                                                                                |
| 000<br>(11) | Mar                           | ktplat                                                   | z                                                                                       |                                                                                       |                                                                                                |
| <i>8</i> 83 | Gru                           | open                                                     |                                                                                         |                                                                                       |                                                                                                |
|             | Post                          | fach                                                     |                                                                                         |                                                                                       |                                                                                                |
| Gru<br>Umg  | ipp<br>ebun                   | en i                                                     | n Me                                                                                    | ttmann                                                                                | Mitte &<br>Neue Gruppe erstellen                                                               |
| Q           |                               | 7                                                        | τ≡                                                                                      |                                                                                       | zurücksetzen 🗙                                                                                 |
|             |                               |                                                          |                                                                                         |                                                                                       |                                                                                                |
| 9           | 0                             | <b>zu ta</b><br>Gesch<br>Umge                            | auschei<br>Iossene Gr<br>bung                                                           | n oder zu v<br>uppe · Sichtba                                                         | verschenken<br>r in Mettmann Mitte &                                                           |
| 83          | 20                            | <b>zu t</b> a<br>Gesch<br>Umge                           | auschei<br>Iossene Gr<br>bung                                                           | n oder zu v<br>uppe - Sichtba                                                         | verschenken<br>r in Mettmann Mitte &<br>Du bist Mitglied                                       |
|             | 20                            | zu ta<br>Gesch<br>Umge<br>Spal                           | auschen<br>lossene Gr<br>bung<br>3 am Fc<br>e Gruppe -                                  | n oder zu v<br>uppe - Sichtba<br>btografiere<br>Sichtbar in Me                        | verschenken<br>r in Mettmann Mitte &<br>Du bist Mitglied                                       |
|             | 20                            | zu ta<br>Gesch<br>Umge<br>Spal                           | auscher<br>lossene Gr<br>bung<br>3 am Fo<br>e Gruppe -                                  | n oder zu v<br>uppe - Sichtba<br>otografiere<br>Sichtbar in Me                        | verschenken<br>r in Mettmann Mitte &<br>Du bist Mitglied                                       |
|             | 20<br>20<br>8<br>NOTOOD<br>20 | zu ti<br>Gesch<br>Umge<br>Spal<br>Offen<br>Gesch<br>Umge | auscher<br>lossene Gr<br>bung<br>3 am Fo<br>e Gruppe -<br>verkran<br>lossene Gr<br>bung | n oder zu n<br>uppe - Sichtba<br>otografiere<br>Sichtbar in Me<br>n<br>uppe - Sichtba | r in Mettmann Mitte & Du bist Mitglied Du bist Mitglied Du bist Mitglied r in Mettmann Mitte & |

#### Eigene Gruppe

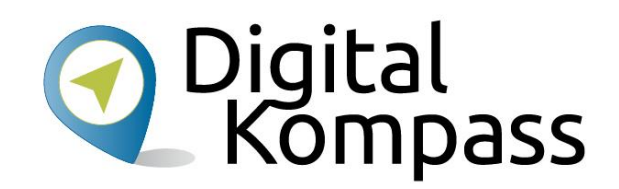

- Das Feld "Neue Gruppe erstellen" wählen
- Name, Beschreibung, Umgebung und Bild eingeben.
- Entscheiden ob offen oder geschlossen
- "Erstellen" fertig

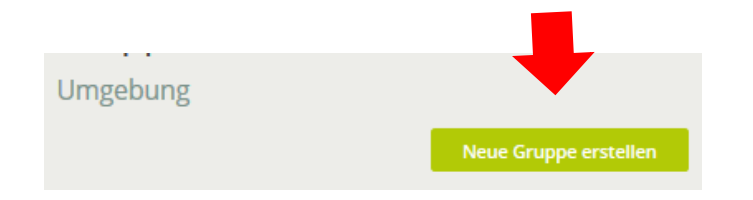

Neue Gruppe erstellen

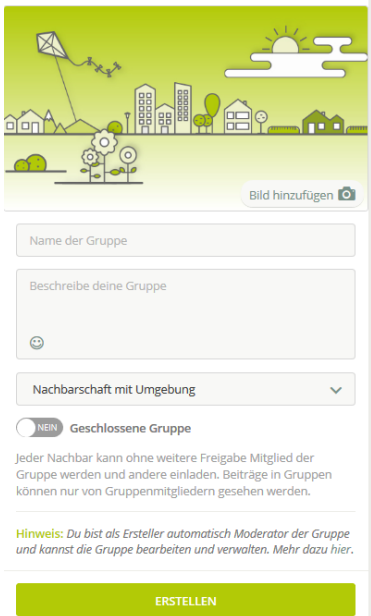

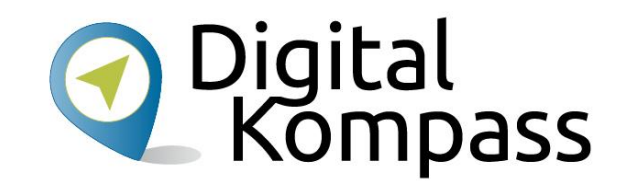

Persönliche Nachrichten

### Private Mitteilungen an Oigital Nachbarn senden

Mit der Postfach Funktion kann man Nachbarn, deren richtige Emailadresse unbekannt ist, direkte Nachrichten senden.

Einfach den Nachbarn wählen und tippen, ähnlich wie andere Programme (WhatsApp, Wire, Telegram..)

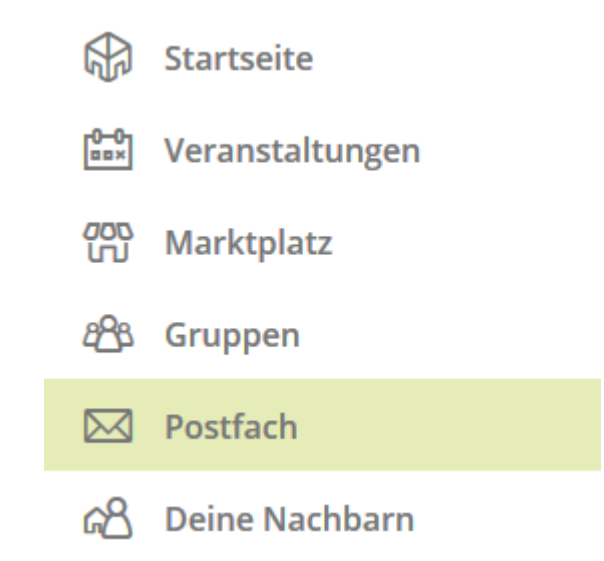

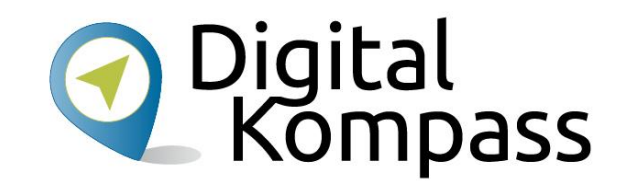

Eigene Daten verwalten

## "Ich" in nebenan.de

![](_page_46_Picture_1.jpeg)

- Mit einem Klick auf das eigene Bild in der obersten Zeile öffnet sich das Menu rechts.
- Profil haben wir schon besprochen
- Nutzerkonto Name, Anschrift, Email, Passwort
- Einstellungen folgt
- Privatsphäre Einstellung welche Informationen werden in Nachbarschaft und Umgebung angezeigt.

![](_page_46_Picture_7.jpeg)

#### Einstellungen

![](_page_47_Picture_1.jpeg)

- Umgebung welche umliegenden Nachbarschaften sollen sichtbar sein
- Email welche Emails sollen von nebenan.de direkt ins richtige Emailpostfach gesendet werden.
- Ausblendungen Organisationen, Nachbarn und Inhalte können selektiv ausgeblendet werden, hier ist nur die Übersicht

![](_page_47_Figure_5.jpeg)

## Email Benachrichtigungen

Welche Emails soll nebenan.de versenden?

Hier kann man genau einstellen zu welchen Ereignissen eine Nachricht gesendet werden soll oder auch die Emailfunktion ganz abschalten.

![](_page_48_Picture_3.jpeg)

#### < E-Mails

#### Sofort-Benachrichtigungen

Du entscheidest, über welche Aktivitäten aus deiner Nachbarschaft und Umgebung du per E-Mail sofort informiert werden möchtest.

#### Alle Aktivitäten

Das Wichtigste

Keine E-Mails

#### Regelmäßige Zusammenfassungen

Du möchtest informiert bleiben? Wir senden dir in regelmäßigen Abständen per E-Mail Zusammenfassungen zu bestimmten Themen. So verpasst du nichts und erhältst die wichtigsten Informationen übersichtlich in einer Nachricht.

| Neue Nachbarn<br>Deaktiviert         | ~ |
|--------------------------------------|---|
| Wochenrückblick<br>Aktiviert         | ~ |
| Veranstaltungs-Vorschau<br>Aktiviert | ~ |
| Marktplatz<br>Deaktiviert            | ~ |
| Wichtige Neuigkeiten<br>Aktiviert    | ~ |

#### Mitgliedschaft beenden <u> Digital</u> Kompass

- Wer nicht weiter in nebenan.de präsent sein möchte beendet die Mitgliedschaft wie folgt:
- "Dein Nutzerkonto" öffnen
- Unten auf der Seite befindet sich die Aktion: "Konto unwiderruflich löschen"

Wenn du dein Nutzerkonto unwiderruflich löschen möchtest, kannst du das hier tun:

Konto unwiderruflich löschen

#### Einstellungen

![](_page_50_Picture_1.jpeg)

- Umgebung welche umliegenden Nachbarschaften sollen sichtbar sein
- Email welche Emails sollen von nebenan.de direkt ins richtige Emailpostfach gesendet werden.
- Ausblendungen Organisationen, Nachbarn und Inhalte können selektiv ausgeblendet werden, hier ist nur die Übersicht

![](_page_50_Figure_5.jpeg)

![](_page_51_Picture_0.jpeg)

Datenschutz

#### Datenschutz

![](_page_52_Picture_1.jpeg)

#### Geschützt

nebenan.de ist die Anlaufstelle für einen unkomplizierten und direkten Austausch. Nur echte, verifizierte Nachbarn erhalten Zugang zu deiner Nachbarschaft.

#### Privat

Deine Inhalte können nur von deinen Nachbarn sowie Nachbarn aus den angrenzenden Nachbarschaften gesehen werden, sofern Du diese aktiviert hast. Suchmaschinen, Facebook & Co. können persönliche Inhalte nicht auslesen.

Für nicht eingeloggte Personen sind auf der jeweiligen Nachbarschaftsseite lediglich als öffentlich markierte Veranstaltungen sowie anonymisierte Beiträge in einer verkürzten Darstellung sichtbar.

#### Abmelden

![](_page_53_Picture_1.jpeg)

Wer nebenan.de zuhause auf dem PC nutzt hat es bequem. Über ein Cookie merkt sich nebenan.de die Anmeldung und beim erneuten Aufruf sieht man sofort die Startseite. Bei der Benutzung **öffentlicher PCs** ist es daher notwendig sich abzumelden – sonst kann der nächste Benutzer die eigenen Daten lesen.

Am unteren Ende des Menus ist die "Ausloggen"-Funktion versteckt.

![](_page_53_Figure_4.jpeg)

## Viel Spaß!

![](_page_54_Picture_1.jpeg)

![](_page_54_Picture_2.jpeg)

![](_page_55_Picture_0.jpeg)

Digital-Kompass c/o Deutschland sicher im Netz e.V.

Albrechtstraße 10 b 10117 Berlin

info@digital-kompass.de

www.digital-kompass.de

Verbundpartner

![](_page_55_Picture_6.jpeg)

Projektpartner

![](_page_55_Picture_8.jpeg)

Gefördert durch:

![](_page_55_Picture_10.jpeg)

aufgrund eines Beschlusses des Deutschen Bundestages